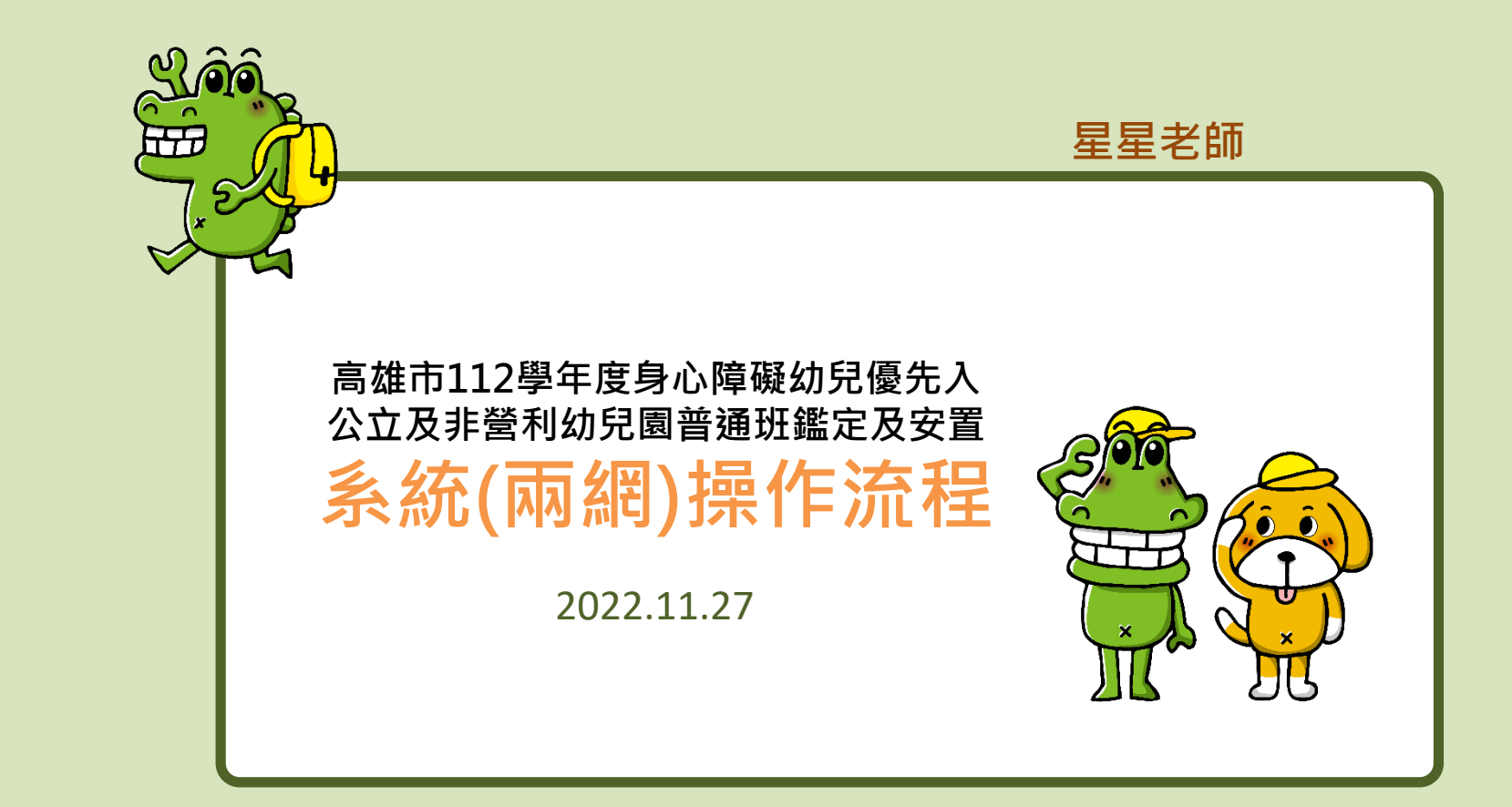

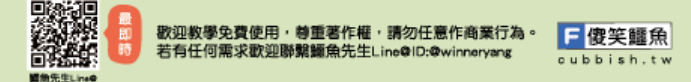

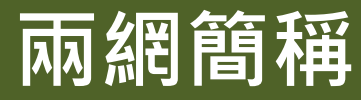

# 高雄市鑑定安置資訊網→鑑安網 教育部特殊教育通報網→特通網

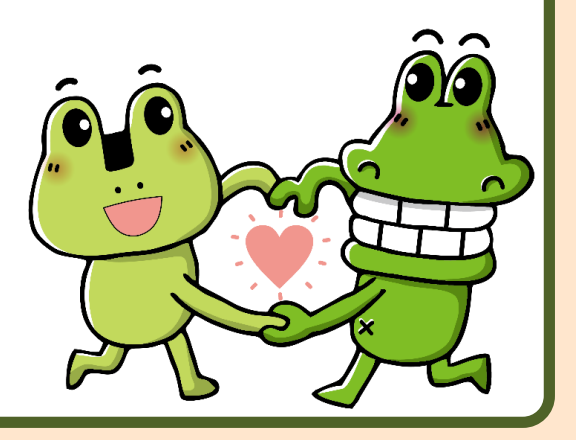

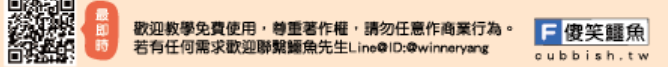

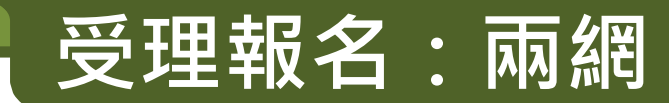

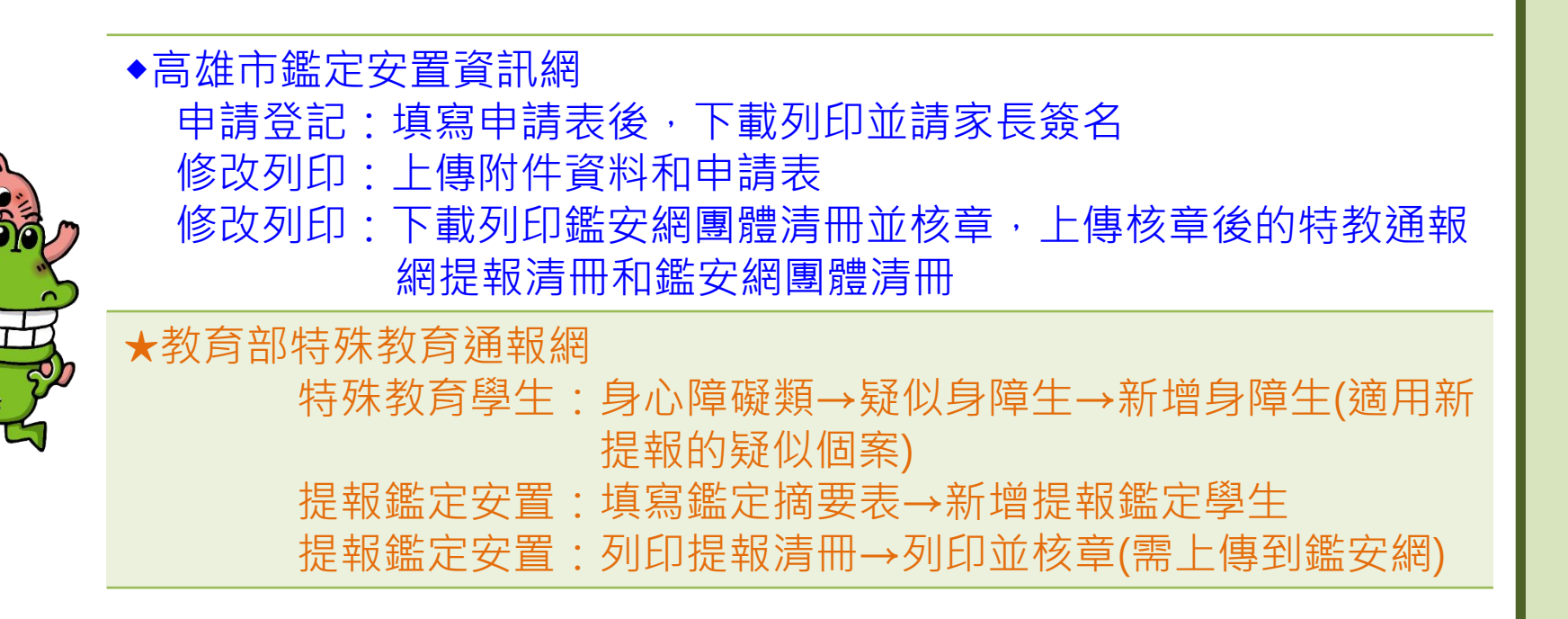

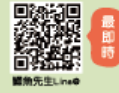

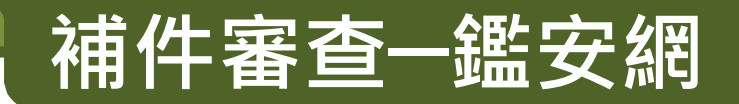

- \*申請個案狀態呈現「**需補件」**時,請進入修改列印;
  - 點選「修改」可更新申請表與附件內容
  - 留言區可回應初評教師
- \* 決定是否參加鑑定安置會議,請進入結果查詢:
  - 初評會議結束後,請上線查閱初評決議
  - 請列印初評決議通知書轉知家長和簽名後校內留存
  - 欲申請複審須於初評會議後線上點選「申請複審」並寫明申請原因
  - •「申請複審」者請留意鑑安網最新公告中所公告的會議時程表
- \*已申請視訊會議者,請依排定時間進行視訊測試
- \* 文件下載: 列印「特殊教育鑑定安置會議通知暨委託書」轉交家長

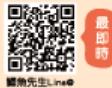

# 開放接收一兩網

- ◆高雄市鑑定安置資訊網
- \* 確認學生是否完成報到並請進入結果查詢:
  - ·列印個人清冊,團體清冊
  - ·點選學生報到或未報到;決議為非特教生·系統設定無法按回報
  - ·校內設有特殊教育班型者,需進行學生人數檢核
- ★教育部特殊教育通報網
  ·原校確認個案安置回本校--接收學生(決議為非特教生,也請務必接收)
  ·原校確認個案被安置到他校—先完成填報轉銜表,再回確認個案(身障)異動後,通知下一間學校進行接收。(原校確認個案,如通過暫緩就讀,該個案請勿填報轉銜表)
  ·轉銜異動安置到他校的學生 & 接收從他校安置到本校的確認個案

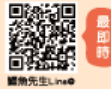

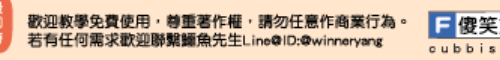

# ◆高雄市鑑定安置資訊網操作

• 登入鑑安網

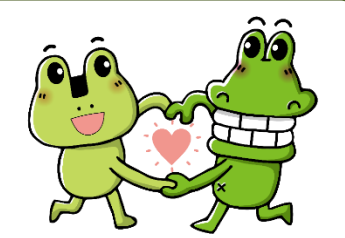

- 滑鼠移到鑑定安置→點選申請登記
- 選擇提報期程:高雄市112學年度身心障礙幼兒優先入公 立及非營利幼兒園普通班鑑定安置
- 選擇幼生申請類型
- 依序點選幼生的未來申請階段與障礙類別
- 填寫新提報學生的申請表
- 建議填完必填欄位後,先下拉網頁到下方按下「確定存檔」

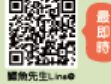

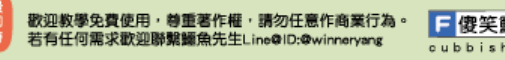

# 相關文件下載(鑑安網)

 路徑:高雄市鑑定安置資訊網/文件表單/學前教育 階段/111學年度/高雄市112學年度身心障礙幼兒 優先入公立及非營利幼兒園普通班鑑定安置工作

http://set.spec.kh.edu.tw/modules/tad\_uploader/index.php?of\_cat\_sn=151

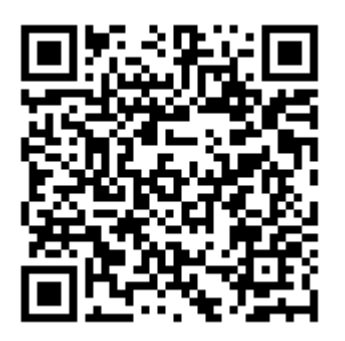

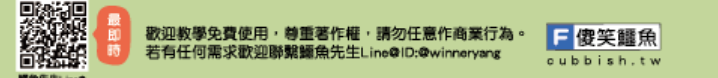

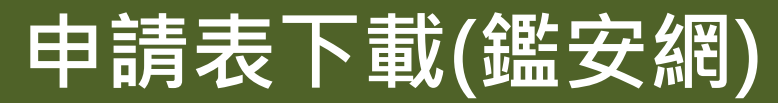

申請登記 修改列印 結果查詢

E晌 送件記錄 學校設定

#### 112 學年度身心障礙幼兒優先入公立及非營利幼兒園普通班鑑定及安置

| 送件获强[遗律中 ·  | 姓名   | 身份證       |
|-------------|------|-----------|
| 中朝往参照即      | 申請階段 | 就讀階段(申請時) |
| 中期144321月21 | 国小・・ | ~         |

爬始跟母 🕻

| 流水號 | 申請類別 | 姓名 | 資料检查 | 修改 | 列印或瀏覽          | 取淌 | 回覆 | 狀態  | 申請日期       |
|-----|------|----|------|----|----------------|----|----|-----|------------|
| 001 |      |    |      | 修改 | 度料 教授<br>申請表下載 | 取消 |    | 送件中 | 2022-06-14 |

路徑:鑑定安置/申請登記/修改列印/點選此次期程/申請表下載

笶鱷魚

oubbish.ty

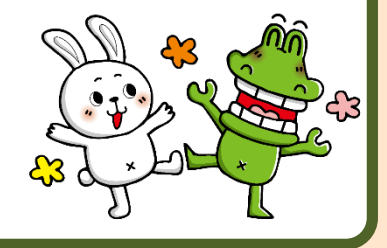

V

H入公立幼兒園->新提報疑似個案

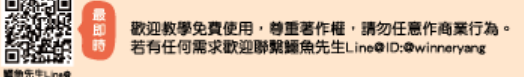

# 申請表小技巧(鑑安網)

◎申請表可能問題(建議參考鑑定安置網「操作手冊」詳細說明及解決方法):

1. 為確保國籍學生身分證字號正確無誤,系統會自動進行身分證字號檢查。

2.申請表填完,無法存檔→表示還有「必填欄位未填寫」。

- 3.已存檔,為何沒存成功→為避免佔線造成網路當機,申請表填寫時間限制20分 鐘,超過20分鐘未存檔會被強制登出系統。
- 4.附件請**少量**多次上傳,可以避免因網路頻寬上傳等因素影響。
- ※小技巧:申請表必填欄位填完畢後先「確定存檔」,附件可從『修改列印/修改』 再上傳。

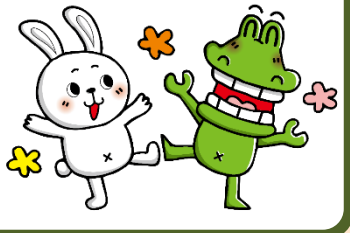

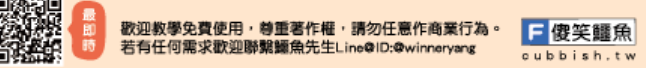

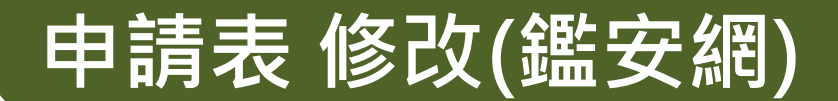

申請表內容需要修改或附件需要重新上傳,請問如何進行? 路徑:鑑定安置/申請登記/修改列印/點選此次期程/修改 就可以再次進入個案的申請表做修改或上傳附件。

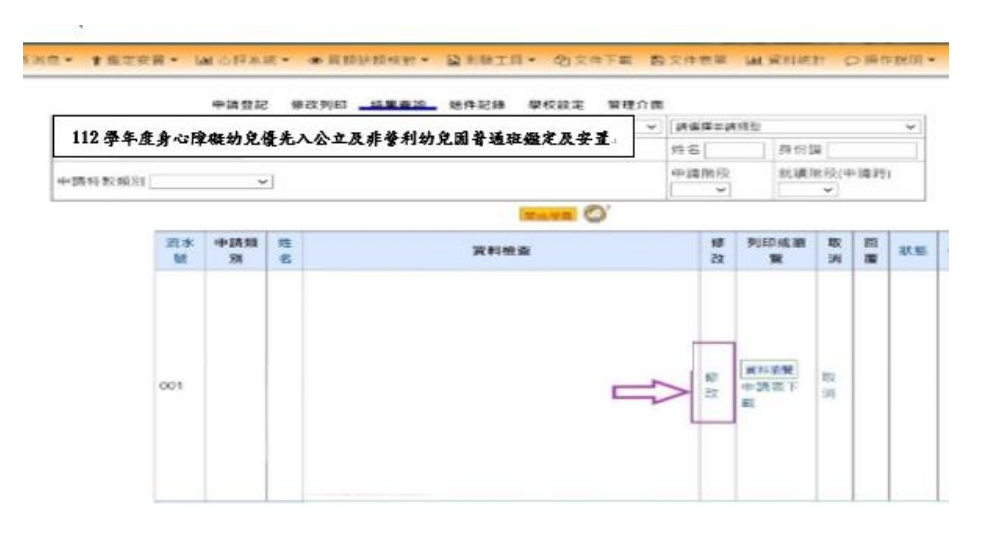

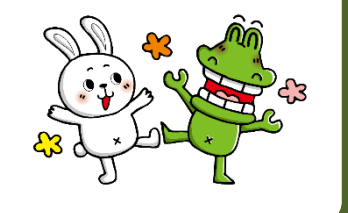

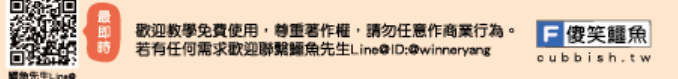

# 鑑安網團體名冊下載(鑑安網)

路徑:鑑定安置/申請登記/修改列印/點選此次期程/團體名冊下載

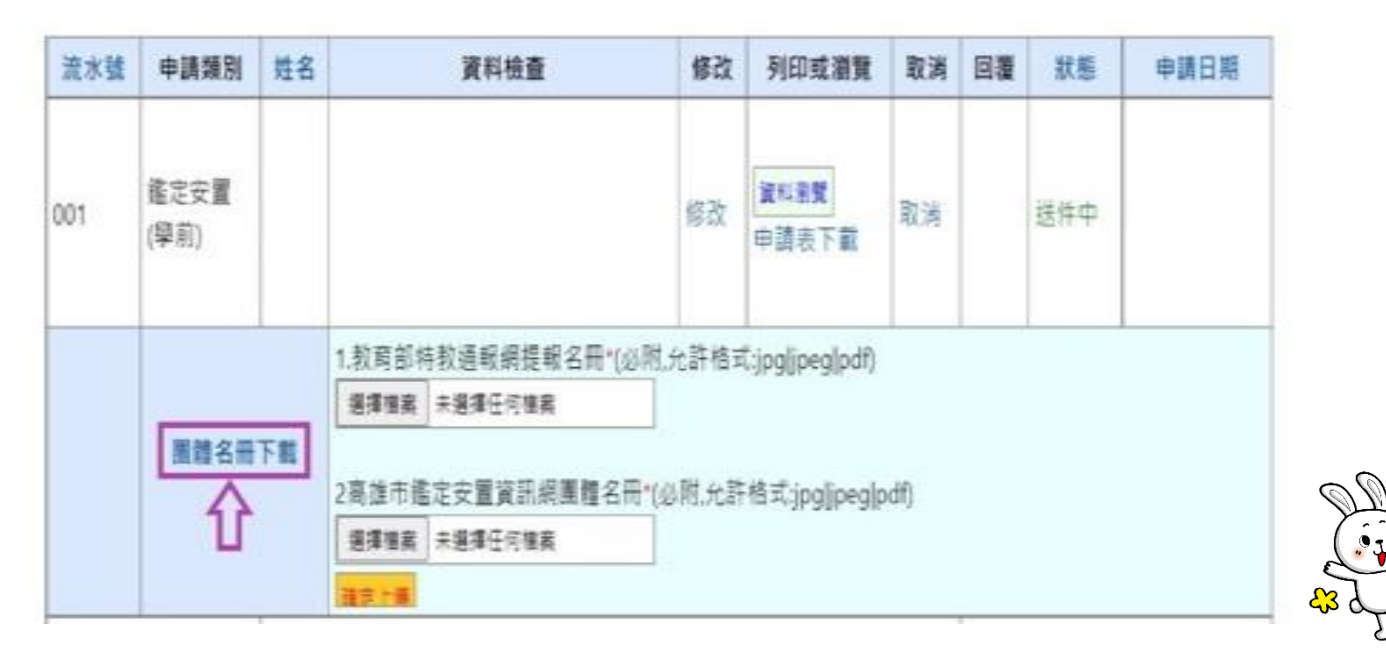

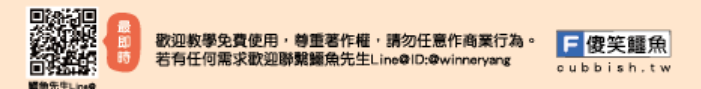

# 鑑安網團體名冊下載(鑑安網)

路徑:鑑定安置/申請登記/修改列印/點選此次期程/團體名冊下載

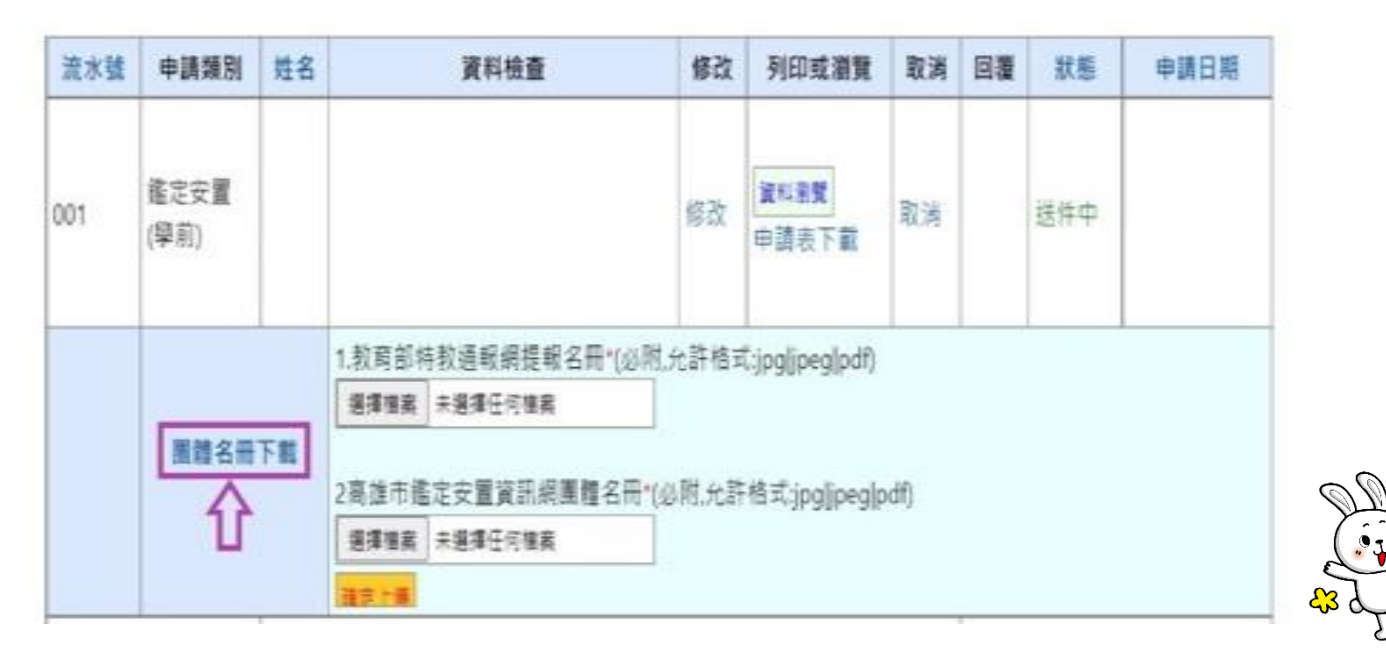

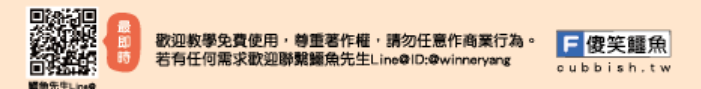

# 初步評估鑑定安置會議後(鑑安網)

路徑:鑑定安置/申請登記/結果查詢/點選此次期程/點選初評決議通知單

·下載初評決議通知書給家長審閱和簽名

·與家長討論確認後點選接受初評決議或申請複審(請敘明理由及補充更多資料)

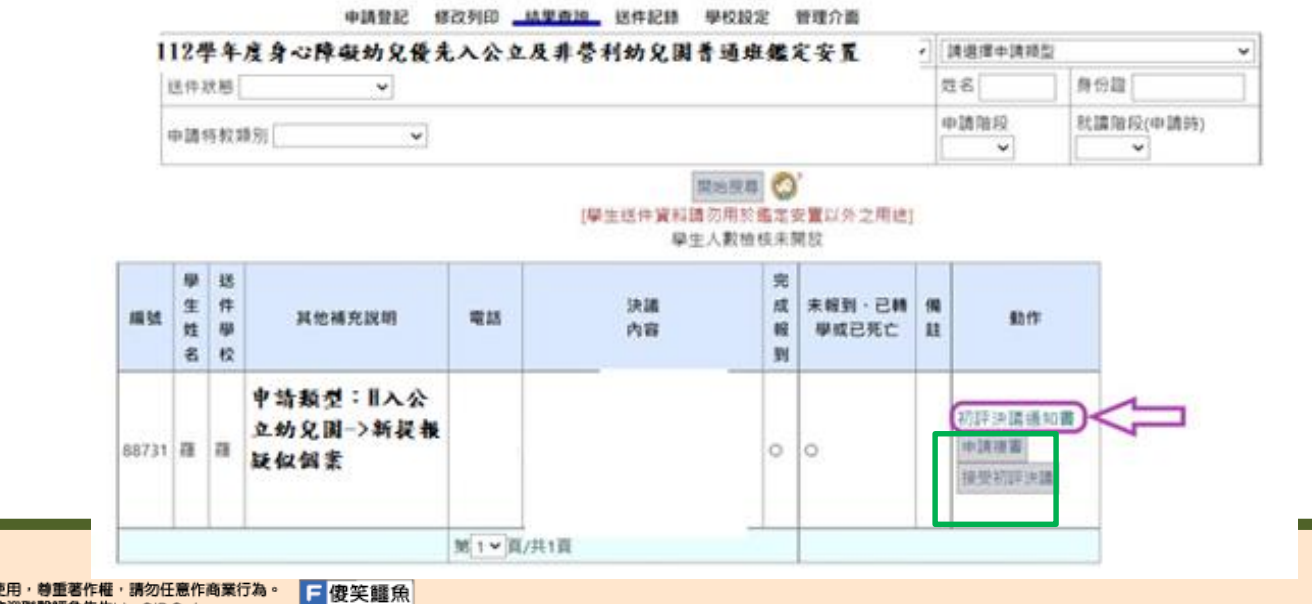

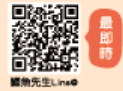

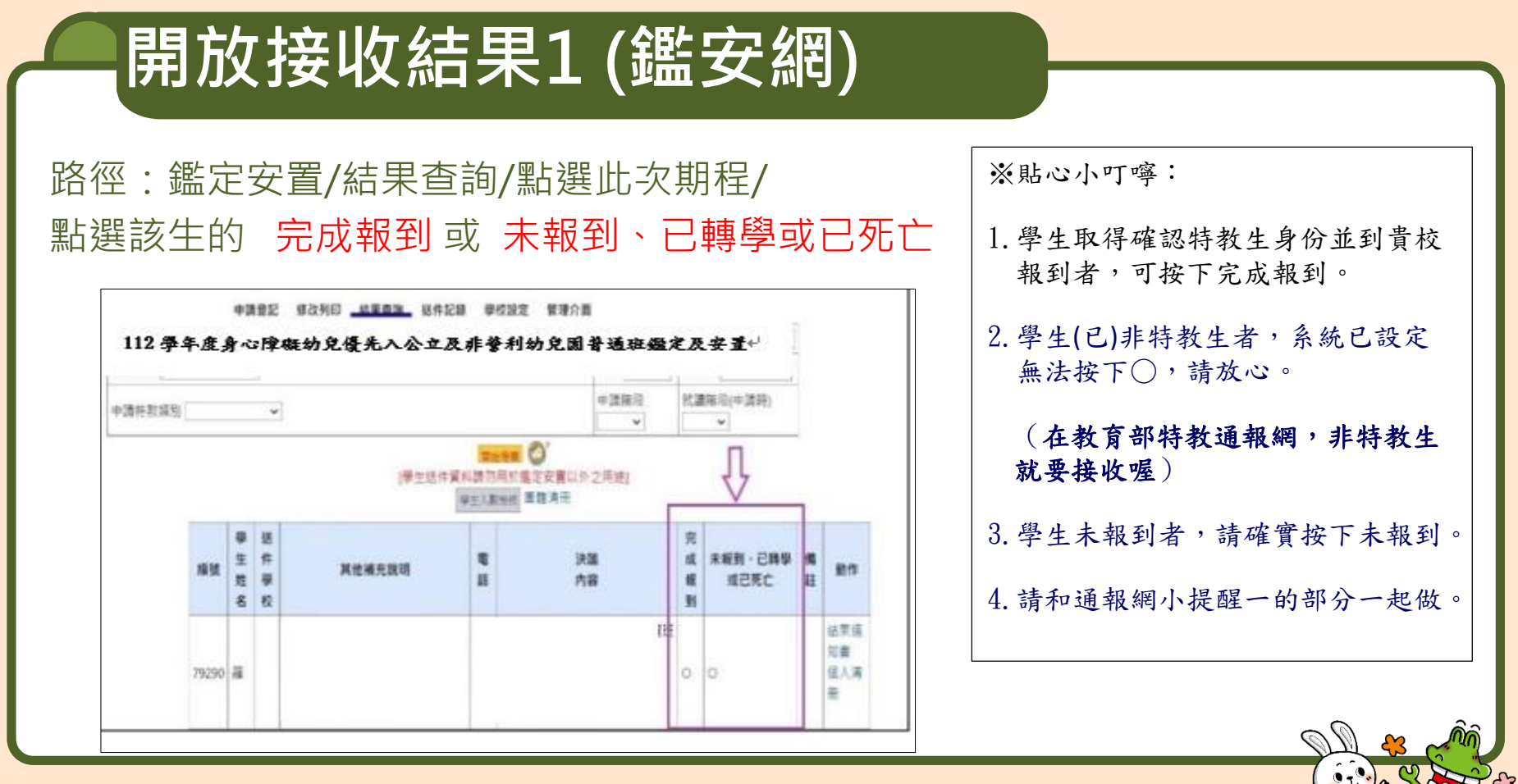

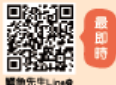

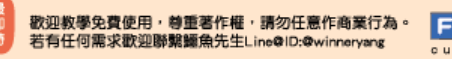

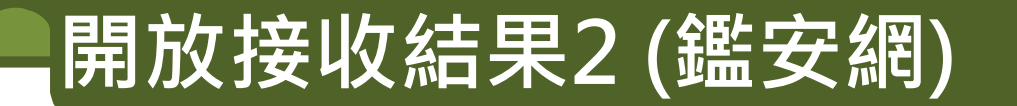

#### 路徑:鑑定安置/結果查詢/點選此次期程/點選該生個人清冊和團體清冊

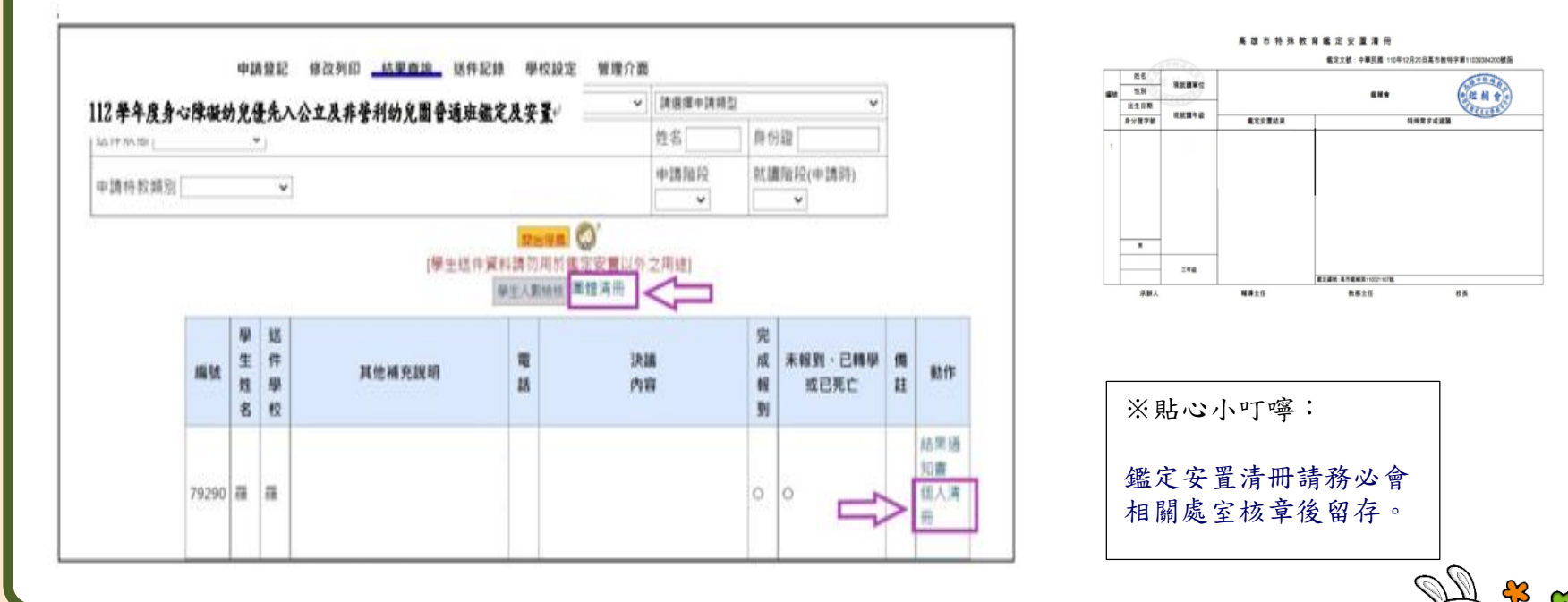

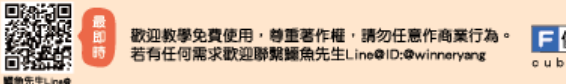

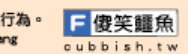

# 開放接收結果3 (鑑安網)

開放各校接收結果,校內設有特教班「不分類(集中式)」及「不分類巡迴輔導班」 學校還要做哪些事情?

路徑:鑑定安置/結果查詢/點選此次期程/點選學生人數檢核

|                  |     | N KI        | 2.先入公立及非管利幼児園-   | 普通班 | ·鑑定及安置+/ 請選擇中請用型   |     | ¥               |    |     |
|------------------|-----|-------------|------------------|-----|--------------------|-----|-----------------|----|-----|
| 201720.001       |     | 1           |                  |     | 姓名                 | 身份  | 諸               |    |     |
| 由時体粉類別           |     | ~           |                  |     | 申請階段               | 就該  | [階段(申請時)        |    |     |
| + #4 10 8X XR/00 |     |             |                  |     | ~                  |     | *               |    |     |
| 編號               | 生姓名 | 件<br>學<br>校 | 其他補充說明           | 電話  | 沃諾<br>内容           | 成報到 | 米取到・已轉挙<br>或已死亡 | 備註 | 動作  |
|                  |     |             | Like and a TT is |     | 安置舉約-44線國小(仁計區)安置研 |     |                 |    | 結果通 |

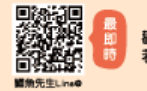

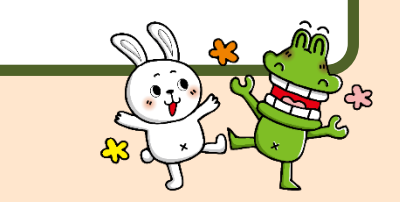

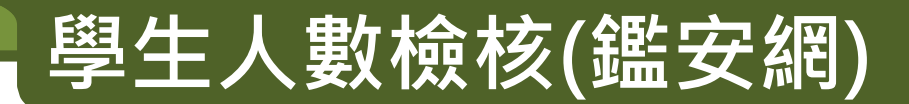

#### 請詳閱表格內所有的資訊做確認後,下拉到表格左下方按下人數確認無誤後,貴校的資訊方 會送達高雄市鑑定安置資訊網內。 高雄市鑑定安置資訊網內。

| 教育階段 | 學校   | 班別       | 班級數 | 教師員額 |
|------|------|----------|-----|------|
| 學前   | 快樂國小 | 不分類巡迴輔導班 | 1   | 1    |
| 學前   | 快樂國小 | 不分類(集中式) | 1   | 2    |

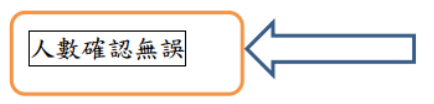

數據取自教育部通報網,因連線問題不一定每天更新資料庫。 貴校於特通網上進行修正後,修正內容不會馬上顯現於鑑安網中, 需等到特通網資料匯入鑑安網資料庫中,因此兩網之間會有一些時間差。

特殊教育通報網路徑:(學務權限)特殊教育學生/身心障礙/確定個案(身障)/ 點選學生姓名/安置情形或安置情形二點選選擇巡迴輔導學校)

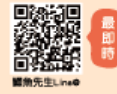

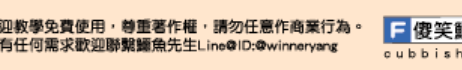

#### 檢核112學年度身心障礙幼兒入公立及非營利 幼兒園普通班身心障礙幼兒人數

路徑:員額缺額核對/學校作業/點選112學年度身心障礙幼兒入公立及非營利幼兒園普通班 第1次檢核身心障礙幼兒人數

| 高雄市                        |                               | 0/0/3                   |
|----------------------------|-------------------------------|-------------------------|
| 鑑定安                        | 置資訊網                          |                         |
| 回首頁 ♥♥最新消息▼ ¥鑑定安置▼ □ 心評系統▼ | ●員額缺額核對▼ 🗳 測驗工具▼ 🗼 巡迴派案▼ 🕒 文件 | 表單▼ Ш 資料統計 ○操作說明▼       |
| 員額缺額核對 修改列印 管理介面           | 學校作業                          | 數 🗸 🛔 普通班身心障礙幼兒安置缺額核對 🗸 |

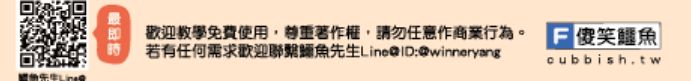

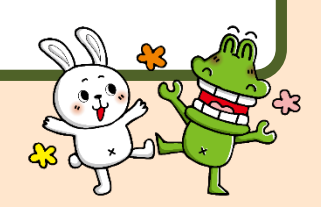

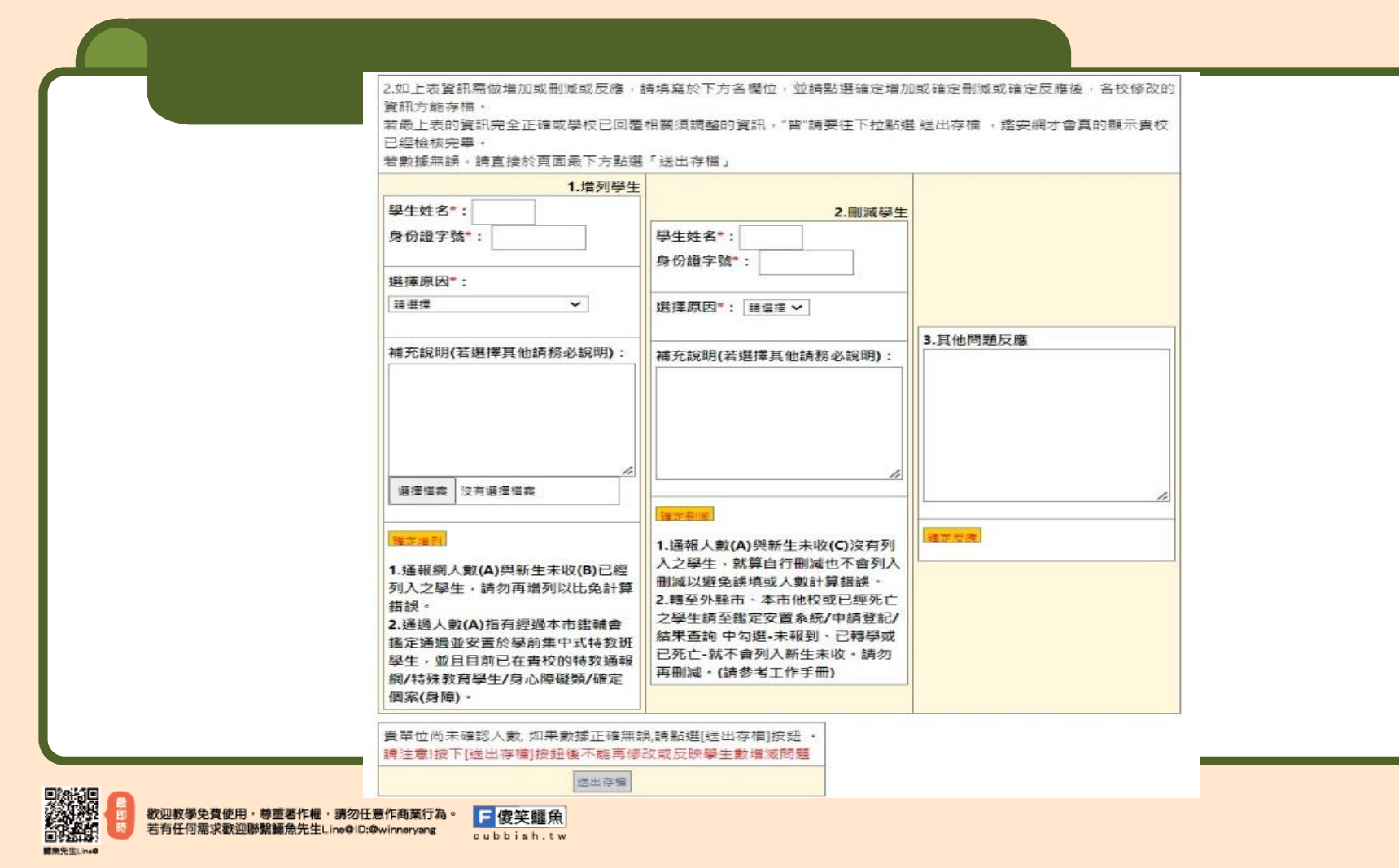

### 申請更改安置志願學校(幼兒園)

#### 路徑:鑑定安置/申請登記/修改列印/點選此次期程/開始搜尋/點選更改志願

| - 11    | 984260                  | az al O | <b>(本) 、 () 本 本 本 本 4 4 4 4 5 1 1 1 1 1 1</b>                                                        | ****           |                            | ~   | 請選擇  | 申請賴證          |         |     |
|---------|-------------------------|---------|----------------------------------------------------------------------------------------------------|----------------|----------------------------|-----|------|---------------|---------|-----|
| 送开水田    | 2 <b>7 7 6 3 1 1</b> 14 | *<br>*  | 27.7 VA-4.7.7F \$ 4141 July 2 424                                                                    | - ALCAY L      |                            |     | 姓名   |               | 身份證     |     |
| 申請特新    | <b>太</b> 瀬芳(            |         | •                                                                                                    | 2              |                            |     | 申請階  | 段<br><b>~</b> | 就讀階段(申) | 请詩) |
| 1       |                         |         |                                                                                                    | 開始投聘           | 0                          |     |      |               |         |     |
| 流水<br>號 | 申請類別                    | 姓名      | 資料检查                                                                                                 | 修改             | 列印或潮<br>覧                  | 取消  |      | 默極            | 中語日期    |     |
| 001     |                         | а       |                                                                                                    | 爆改<br>更改志<br>随 | 資料案覧<br>申請表下<br>載          | 100 | 完成错件 | 豊福            |         |     |
|         | 國體名冊下                   | ei.     | <ul> <li>1.数荷部特教通報網提報名冊"(必)<br/>還煙僅業 未儲僅任何檔案</li> <li>2.高進市適定安置資訊網團種名冊"(<br/>還煙僅業 未屬種任何檔案</li> </ul> | 业新档式30         | jpeg pdf)<br>jpg jpeg pdf) |     |      |               |         |     |

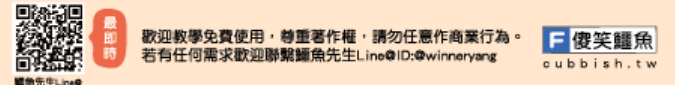

### 申請更改安置志願學校(幼兒園)

選擇欲更改的志願學校(幼兒園)→確定送出。

依序完成上述步驟後,頁面會顯示「列印申請表」,請學校(幼兒園)下載並輸出申請表。

| 學生姓名                                                                                                    | 羅                                                                                                    | 身份證字號                                                                                                    | E222305074                                                            | 生日                                                                       | 2017-08-12 | 性別 | 女          |
|----------------------------------------------------------------------------------------------------|----------------------------------------------------------------------------------------------------|----------------------------------------------------------------------------------------------------|-----------------------------------------------------------------------|--------------------------------------------------------------------------|------------|----|------------|
|                                                                                                    |                                                                                                    | 88./4.                                                                                                    | 04                                                                    | 影響し、大力の感                                                                 | 否          |    | 辦公 2624900 |
| 監護人                                                                                                    | 羅巴比                                                                                                    | 6时1余                                                                                                    | XX                                                                    | 監護人一方為外國籍                                                                | 1. Sec. 1  | 電話 | 家用         |
|                                                                                                    |                                                                                                    | 職業                                                                                                    | 商                                                                     | 教育                                                                       | 國小         |    | 行動         |
| 、原填選                                                                                                    | 之期望就讀                                                                                                    | 班別或學校(幼                                                                                                    | 兒園)                                                                   |                                                                          |            |    |            |
| 前金幼兒                                                                                                    | <b>園</b> 2. 裕訪                                                                                                    | ·<br>成幼兒園 3. 桂林                                                                                                    | 休國小                                                                   |                                                                          |            |    |            |
| NEXHIBIT IN                                                                                                    | 5 应白                                                                                                    | 6 范白                                                                                                    |                                                                       |                                                                          |            |    |            |
| 20/11国小小                                                                                                    | J. <u>TH</u>                                                                                                    | 0. <u><u></u><u></u><u></u><u></u><u></u><u></u><u></u><u></u><u></u><u></u><u></u><u></u><u></u><u></u><u></u><u></u><u></u><u></u><u></u></u>                                                                                          |                                                                       |                                                                          |            |    |            |
| · 欲更改:                                                                                                    |                                                                                                    | 0. <u>工口</u><br>班別或學校(幼!                                                                                                    | 兒園)                                                                   |                                                                          |            |    |            |
| · 欲更改:                                                                                                    | ). <u>工工</u><br>之期望就讀                                                                                                    | 0. <u>⊥</u><br>班別或學校(幼!                                                                                                    | 兒園)                                                                   | ▼ 3 左右                                                                   |            |    | -1         |
| 20/10回小<br>、 <b>欲更改</b><br>[愛國國小<br>空白                                                                                                    | ). <u>上口</u><br>之期望就讀<br>]三民區                                                                                                    | 0. <u>⊥</u><br>班別或學校(幼<br>✓ 2. [東光]<br>✓ 5. 請選担                                                                                                    | 兒園)<br>國小]三民區<br>睪                                                    | <ul> <li>✓ 3. 空白</li> <li>✓ 6. 請選擇</li> </ul>                            |            |    | =4         |
| 20/m國小<br>、 欲更改:<br>[愛國國小<br>空白<br>申請表經                                                                                                    | 3. <u>工</u><br>之期望就讀<br>]三民區                                                                                                    | U. <u>エロ</u><br>班別或學校(幼!<br>◆ 2. [東光]<br>◆ 5. 請選担                                                                                                    | 兒園)<br>國小 <u>1</u> 三民區<br>章                                           | <ul> <li>✓ 3. 空白</li> <li>✓ 6. 請選擇</li> </ul>                            | <u>`</u>   |    | <b>-</b> 4 |
| 20/m國小<br>、 欲更改:<br>[愛國國小<br>空白<br>申請表經<br>便檔案加                                                                                                    | <ol> <li>三三</li> <li>之期望就讀</li> <li>三民區</li> <li>家長簽名後</li> <li>下(打勾可冊)</li> </ol>                                                                                                    | 0. <u>↓</u><br>班別或學校(幼!<br>↓ 2. [東光]<br>↓ 5. 請選担<br>上傳:(允許格式:);                                                                                                    | 兒園)<br>國小]三民區<br><sup>軍</sup><br>og <mark>jipeg</mark> ) 選擇檔案         | <ul> <li>✓ 3. 空白</li> <li>✓ 6. 請選擇</li> <li>末案 //</li> </ul>             | ×<br>•     | Ŧ  | <b>=</b> 4 |
| <ul> <li>次加國小</li> <li>、欲更改:</li> <li>【愛國國小</li> <li>空白</li> <li>申請表經:</li> <li>傳檔案如</li> </ul>                                                                                                    | → <u><br/>三</u><br>三<br>民<br>區<br>家<br>長<br>簽<br>名<br>後<br>下<br>(打<br>勾<br>可<br>冊<br>1.                                                                                                    | 0. <u>↓</u><br>班別或學校(幼<br>↓ 2. [東光[<br>↓ 5. 請選担<br>上傳:(允許格式:)p<br>]除):                                                                                                    | 兒園)<br>國小]三民區<br>軍<br>pg[jpeg) 選擇檔案                                   | <ul> <li>✓ 3. 空白</li> <li>✓ 6. 詞選擇</li> <li>末棄 /</li> </ul>              | <b>`</b>   | ł  | <b>=</b> 4 |
| 2.5加國小<br>2. 欲更改:<br>[愛國國小<br>空白<br>申請表經]<br>傳檔案如                                                                                                    | 5.<br>之期望就讀<br>]三民區<br>家長簽名後<br>下(打勾可冊<br>□ 1.                                                                                                    | 3. <u>±</u><br>班別或學校(幼!<br>◆ 2. [東光]<br>◆ 5. 請選想<br>上傳:(允許格式:)p<br>]除):                                                                                                    | 兒園)<br>國小]三民區<br>軍<br>Dg[jpeg) 選擇檔案                                   | <ul> <li>✓ 3. 空白</li> <li>✓ 6. 請選擇</li> <li>* 末棄 /</li> </ul>            | ÷)<        | +  | <b>=</b> 4 |
| <ol> <li>次便國</li> <li>次便</li> <li>(愛國國小</li> <li>空白</li> <li>申請表經:</li> <li>傳檔案如</li> </ol>                                                                                                    | 2期望就讀<br>]三民區<br>家長簽名後<br>下(打勾可冊<br>□ 1.                                                                                                    | 3. <u>上</u><br>班別或學校(幼!<br>◆ 2. [東光]<br>◆ 5. 博選排<br>上傳:(允許格式);<br>)除):                                                                                                    | 兒園)<br>國小]三民區<br><sup>棄</sup><br>bg[jpeg) 選擇檔案                        | <ul> <li>✓ 3. 空白</li> <li>6. 請選擇</li> <li>未義 /</li> </ul>                | ×<br>×     | +  | <b>=</b> 4 |
| 25.加國小<br>26.加國小<br>26.<br>26.<br>26.<br>26.<br>26.<br>26.<br>26.<br>26.                                                                                                    | 2期望就讀<br>]三民區<br>家長簽名後<br>下(打勾可刪<br>□ 1.                                                                                                    | 0.<br>班別或學校(幼!<br>◆ 2.<br>「東光!<br>◆ 5.<br>博選提<br>上傳(允許格式)p<br>1除):                                                                                                    | 兒園)<br>國小]三民區<br><sup>賽</sup><br>og[jpeg) 選擇德紊                        | <ul> <li>✓ 3. 空白</li> <li>6. 請選擇</li> <li>末棄 //</li> </ul>               | ×<br>×     | +  | <b>=</b> 4 |
|                                                                                                    | 2期望就讀<br>]三民區<br>家長簽名後<br>下(打勾可刪<br>□ 1.                                                                                                    | 3.<br>班別或學校(幼!<br>◆ 2. [東光]<br>◆ 5. 博選排<br>上傳(允許格式)p<br>1除):                                                                                                    | 兒園)<br>國小]三民區<br><sup>棄</sup><br>bg <mark>[]peg</mark> ) 選擇檔案         | <ul> <li>✓ 3. 空白</li> <li>✓ 6. 請選擇</li> <li>末棄<sub>2</sub></li> </ul>    | ~ <b>~</b> | +  | <b>=</b> 4 |
| <ol> <li>次更改:</li> <li>(愛國國小<br/>空白</li> <li>申請表經:</li> <li>傳檔案如</li> </ol>                                                                                                    | 5<br>三<br>三<br>三<br>民<br>區<br>三<br>民<br>區<br>、<br>長<br>義<br>名<br>後<br>、<br>長<br>う<br>三<br>民<br>區<br>、<br>、<br>長<br>う<br>二<br>民<br>區<br>、<br>、<br>、<br>、<br>、<br>、<br>、<br>、<br>、<br>、<br>、<br>、                                                                                                    | 3. <u>上</u><br>班別或學校(幼!<br>◆ 2. [東光]<br>◆ 5. 博選担<br>上傳(允許格式)p<br>1除):                                                                                                    | 兒園)<br>國小]三民區<br><sup>賽</sup><br>og <mark>lipeg</mark> ) 選擇檔案         | <ul> <li>✓ 3. 空白</li> <li>✓ 6. 詞選擇</li> <li>▲ 末棄<sub>2</sub></li> </ul>  | ~          | ł  | ■4         |
| 20加國小<br>(愛國國小<br>空白<br>申請表經<br>傳檔案如<br>注意事項                                                                                                    | 5 <u>-</u><br>之期望就讀<br>]三民區<br>家長簽名後<br>下(打勾可刪<br>□ 1.                                                                                                    | 3. <u>上</u><br>班別或學校(幼!<br>◆ 2. [東光 <br>◆ 5. 博選排<br>上傳:(允許格式;);<br>)除):                                                                                                    | 兒園)<br>國小]三民區<br><sup>霍</sup><br>og <b>j</b> ipeg) 選擇檔案               | <ul> <li>→ 3. 空白</li> <li>6. 詞選擇</li> <li>未棄,/</li> </ul>                | ~          | 4  | ■4         |
| <ol> <li>20 加回小小</li> <li>20 加回小小</li> <li>20 加回小小</li> <li>20 回小小</li> <li>20 回小</li> <li>20 回小</li> <li>20 回小</li> <l< td=""><td>5.<br/>三<br/>え<br/>期<br/>望<br/>就<br/>請<br/>〕<br/>三<br/>民<br/>區<br/>家<br/>長<br/>養<br/>名<br/>後<br/>後<br/>下<br/>(打<br/>勾<br/>可<br/>冊<br/>□<br/>二<br/>に<br/>同<br/>二<br/>民<br/>區<br/>こ<br/>民<br/>區<br/>こ<br/>長<br/>貴<br/>名<br/>名<br/>後<br/>一<br/>、<br/>日<br/>う<br/>二<br/>氏<br/>画<br/>こ<br/>氏<br/>画<br/>こ<br/>代<br/>二<br/>の<br/>一<br/>の<br/>一<br/>の<br/>の<br/>一<br/>の<br/>一<br/>の<br/>一<br/>の<br/>一<br/>の<br/>一<br/>の<br/>の<br/>一<br/>の<br/>の<br/>の<br/>一<br/>の<br/>の<br/>一<br/>の<br/>一<br/>の<br/>の<br/>一<br/>の<br/>一<br/>の<br/>一<br/>の<br/>の<br/>一<br/>の<br/>一<br/>の<br/>一<br/>の<br/>一<br/>の<br/>一<br/>の<br/>一<br/>の<br/>一<br/>の<br/>一<br/>の<br/>の<br/>一<br/>の<br/>一<br/>の<br/>の<br/>一<br/>の<br/>の<br/>の<br/>の<br/>の<br/>の<br/>の<br/>の<br/>一<br/>の<br/>の<br/>の<br/>の<br/>一<br/>の<br/>ろ<br/>の<br/>一<br/>の<br/>一<br/>の<br/>の<br/>の<br/>の<br/>の<br/>の<br/>の<br/>の<br/>の<br/>の<br/>の<br/>の<br/>の</td><td><ul> <li>b. <u>⊥</u></li> <li>         田別或學校(幼!         <ul> <li>→</li> <li>2. [東光]</li> <li>→</li> <li>5. 博選排</li> <li>上傳:(允許格式;)p</li> <li>(九許格式;)p</li> <li>(小許格式;)p</li> </ul> </li> <li> <ul> <li>文家長或監護人</li> </ul> </li> </ul></td><td>兒園)<br/>國小]三民區<br/><sup>業</sup><br/>og[jpeg) 選擇檔案</td><td><ul> <li>✓ 3. 空白</li> <li>✓ 6. 詞選擇</li> <li>▼ 未 藥 /</li> </ul></td><td>~</td><td>4</td><td><b>-</b>4</td></l<></ol> | 5.<br>三<br>え<br>期<br>望<br>就<br>請<br>〕<br>三<br>民<br>區<br>家<br>長<br>養<br>名<br>後<br>後<br>下<br>(打<br>勾<br>可<br>冊<br>□<br>二<br>に<br>同<br>二<br>民<br>區<br>こ<br>民<br>區<br>こ<br>長<br>貴<br>名<br>名<br>後<br>一<br>、<br>日<br>う<br>二<br>氏<br>画<br>こ<br>氏<br>画<br>こ<br>代<br>二<br>の<br>一<br>の<br>一<br>の<br>の<br>一<br>の<br>一<br>の<br>一<br>の<br>一<br>の<br>一<br>の<br>の<br>一<br>の<br>の<br>の<br>一<br>の<br>の<br>一<br>の<br>一<br>の<br>の<br>一<br>の<br>一<br>の<br>一<br>の<br>の<br>一<br>の<br>一<br>の<br>一<br>の<br>一<br>の<br>一<br>の<br>一<br>の<br>一<br>の<br>一<br>の<br>の<br>一<br>の<br>一<br>の<br>の<br>一<br>の<br>の<br>の<br>の<br>の<br>の<br>の<br>の<br>一<br>の<br>の<br>の<br>の<br>一<br>の<br>ろ<br>の<br>一<br>の<br>一<br>の<br>の<br>の<br>の<br>の<br>の<br>の<br>の<br>の<br>の<br>の<br>の<br>の | <ul> <li>b. <u>⊥</u></li> <li>         田別或學校(幼!         <ul> <li>→</li> <li>2. [東光]</li> <li>→</li> <li>5. 博選排</li> <li>上傳:(允許格式;)p</li> <li>(九許格式;)p</li> <li>(小許格式;)p</li> </ul> </li> <li> <ul> <li>文家長或監護人</li> </ul> </li> </ul>    | 兒園)<br>國小]三民區<br><sup>業</sup><br>og[jpeg) 選擇檔案                        | <ul> <li>✓ 3. 空白</li> <li>✓ 6. 詞選擇</li> <li>▼ 未 藥 /</li> </ul>           | ~          | 4  | <b>-</b> 4 |
| 20.////20.///20.///20.///20.///20.///20.///20.///20.//20.///20.//20.//20.//20.//20.///20.///20.///20.///20.///20.//20.//20./                                                                                                    | 5. 正直<br>之期望就讀<br>]三民區<br>家長簽名後<br>下(打勾可冊<br>□ 1.<br>□ 和<br>高報祭校以                                                                                                    | <ul> <li>b. <u>⊥</u></li> <li>         田別或學校(幼!         <ul> <li>→</li> <li>2. [原光]</li> <li>→</li> <li>5. 請選担</li> <li>上傳:(允許格式;)p</li> <li>除):</li> </ul> </li> <li>         之家長或監護人         <ul> <li>1 次為限,請申)</li> </ul> </li> </ul> | 兒園)<br>國小]三民區<br><sup>magg</sup><br>pg[jpeg)<br>選擇個案<br>。<br>請人審慎考量後再 | <ul> <li>✓ 3. 空白</li> <li>✓ 6. 請選擇</li> <li></li> <li>** 未棄 /</li> </ul> | ~          | +  | <b>-</b> 4 |

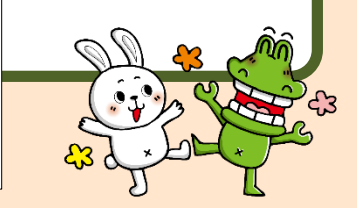

### 申請更改安置志願學校(幼兒園)

# 學校(幼兒園)將新申請表交付申請書予家長簽名後,重新進入選擇檔案上傳。請學校(幼兒園)上傳完畢後,再次檢視掃描檔是否完成上傳。

高雄市學前教育階段特殊教育需求幼兒鑑定安置更改安置志願學校(幼兒園)申請表 【本同意書僅限定監護人或法定代理人填報與申請】 <列印申請表>

| 學生姓名                 | 羅                        | 身份證字號                   | 122                           | 生日                         | 2017-08-12 | 性別 | 女          |
|----------------------|--------------------------|-------------------------|-------------------------------|----------------------------|------------|----|------------|
|                      |                          | 88.14.                  | 04                            | あた ボー・ナカル 国際               | 否          |    | 辦公 2624900 |
| 監護人                  | 羅巴比                      | 同1条                     | XX                            | 監護人一方為外國籍                  | -          | 電話 | 家用         |
|                      |                          | 職業                      | 商                             | 教育                         | 國小         |    | 行動         |
| 二、原填選                | 之期望就讀                    | 班別或學校(幼                 | 兒園)                           |                            |            |    |            |
| 1. <u>前金幼兒</u>       | <u></u> 2. 裕訪            | 1<br>初兒園 3. <u>桂</u> 桂  | 木國川                           |                            |            |    |            |
| 4. <u>兆湘國小</u>       | 5. <u>空白</u>             | 6. <u>空白</u>            |                               |                            |            |    |            |
| 三、欲更改之               | 之期望就讀                    | 班別或學校(幼                 | 兒園)                           |                            |            |    |            |
| 1. [愛國國小)            | 三民區                      | ✔ 2. [東光]               | 國小]三民區                        | ✓ 3. 空白                    | ~          |    |            |
| 4. 空白                |                          | ✔ 5. 請選担                | Ē                             | ✔ 6. 請選擇                   | ~          |    |            |
| ※申請表經調               | 家長簽名後                    | 上傳:(允許格式:jp             | ogljpg) 選擇                    | 宿案                         |            |    |            |
| 已傳檔案如                | F(打勾可删<br>口 1.           | 除):                     |                               |                            |            |    |            |
| TTT-deClark          |                          | 請學校                     | (幼)                           | 兒園)上傳完                     | 畢後,        |    |            |
|                      |                          | 再次檢                     | 視掃                            | 苗檔是否完成                     | 上傳。        |    |            |
| ※注息爭項                |                          |                         |                               |                            |            |    |            |
| 1. 申請人須初             | 島報名幼兒<br>士 <b>阿</b> 爾拉 い | 之家長或監護人                 |                               | ※市損山市誌                     |            |    |            |
| 2. 史仪女直;<br>3. 本申請表詞 | <sup>志限學</sup> 校以        | 1 · 火扁限,請甲;<br>更改安置志願舉; | 這人香俱考重 <sup>。</sup><br>咬期限內填妥 | 俊冉掟出中调。<br>,並連繫本市特殊教育資源中心, | 谕期恕不受理。    |    |            |
| 4. 申請表須初             | 岛幼兒法定                    | 代理人父母雙方領                | 簽章或監護人家                       | 资金。                        |            |    |            |
|                      |                          |                         |                               |                            | 0          |    |            |

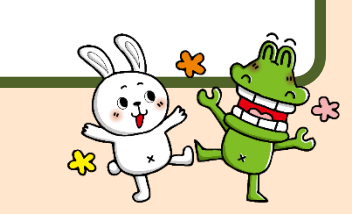

™ cubbish.t

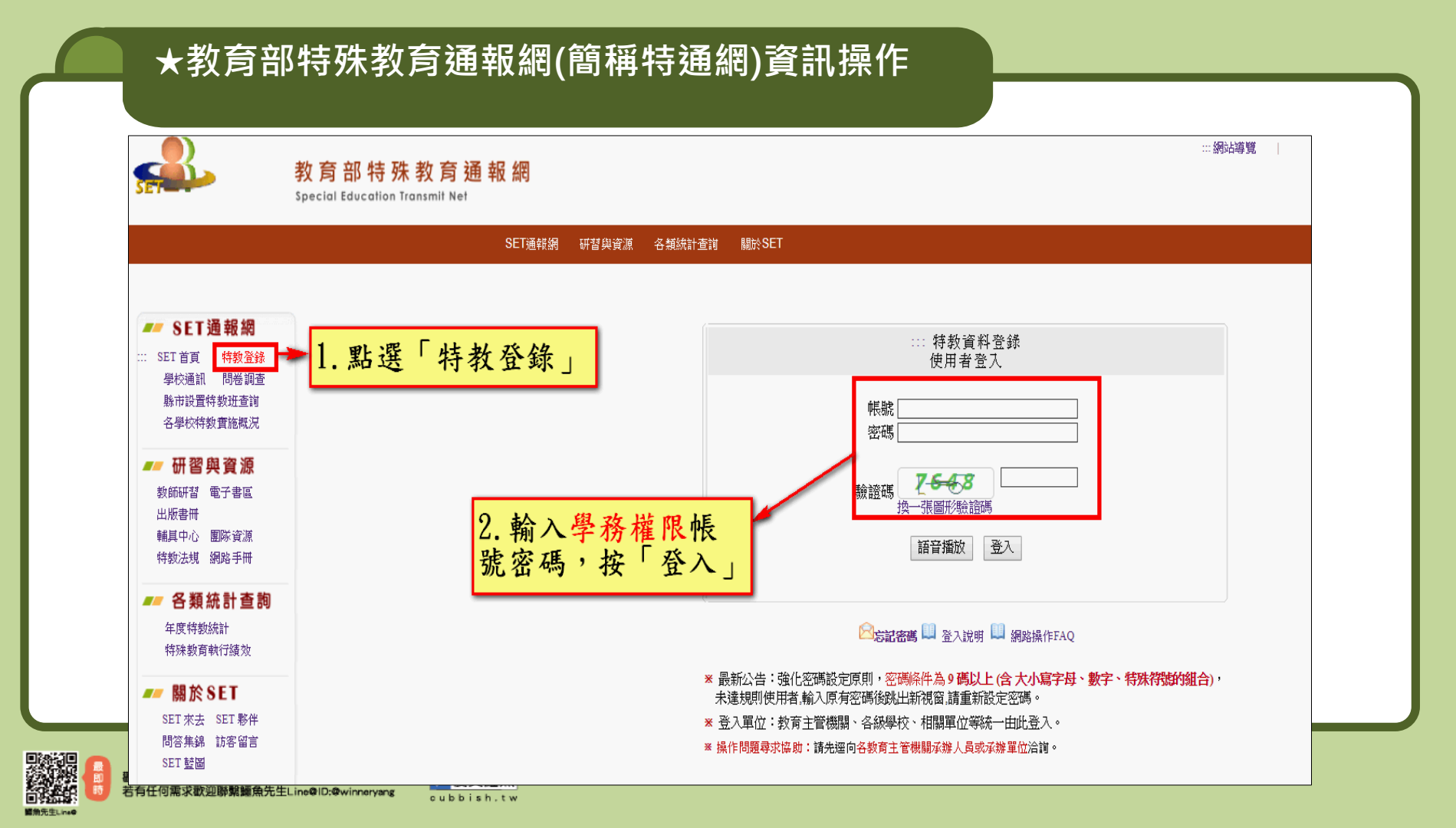

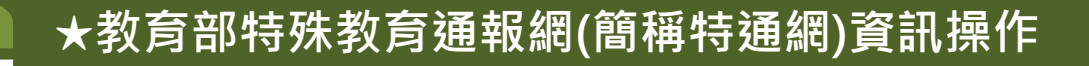

請您先了解欲提報的學生是否具有『特教生』的身份 確認方式:可在特殊教育學生/身心障礙類/確認個案(身障),如有 看到該生的名字,表示已有特教生身份,但如為新入校/園所學生,請 務必與家長或前一校/幼兒園確認。

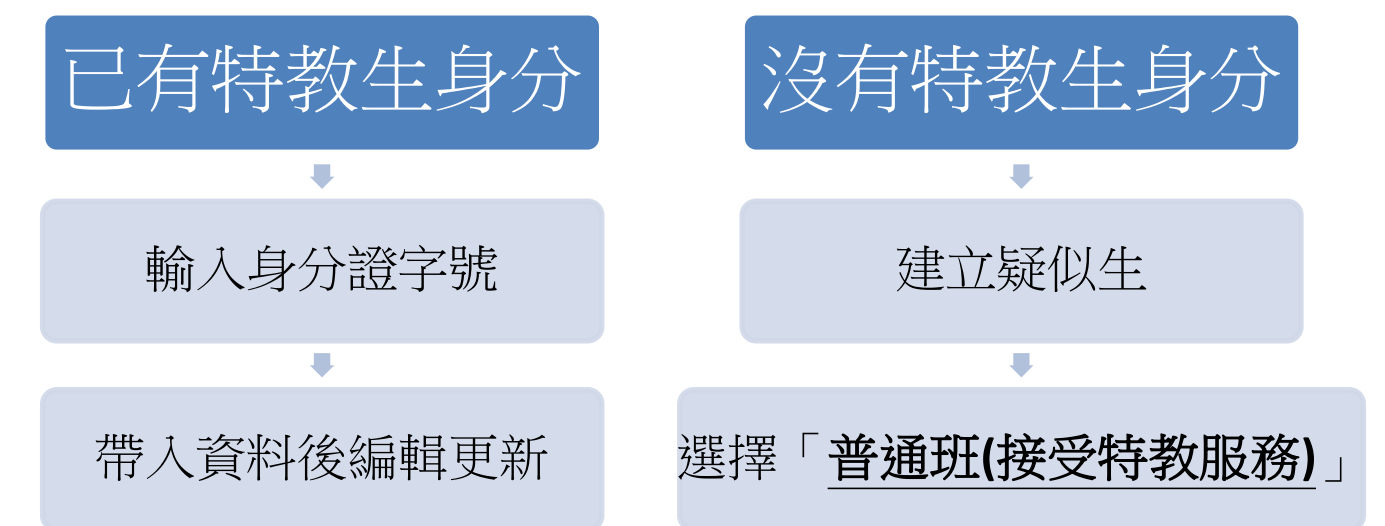

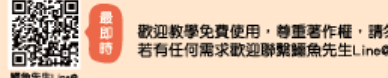

### 沒有特教生身分-建立疑似生(特通網)

|                |                                                                                                    | 鸟                | 基生基本資料(身障類疑似生)                             |                |           |
|----------------|----------------------------------------------------------------------------------------------------|------------------|--------------------------------------------|----------------|-----------|
| 學校             |                                                                                                    | 身分證字號            |                                            | 出生日期 *         |           |
| 學生姓名 *         |                                                                                                    | 性別               | 男 ▼                                        | 教育階段*          | 國小 ▼      |
| 戶籍地址*          |                                                                                                    |                  | ~<br>                                      |                |           |
| ****           |                                                                                                    | fe-              | 1                                          |                | [同上]      |
| 入學日期           | A Demo                                                                                                    | 手機               |                                            |                |           |
| 8/30           |                                                                                                    | 親屬狀況             | ◎ 雙親 ◎ 單親 ◎ 失親                             | 畢業             | 日期6/20    |
|                | 是,原住民族祖籍: ──                                                                                                    | 外籍人士子女           | <ul> <li>是,母親國籍:</li> <li>(僑居地:</li> </ul> | 十 小 、          | 4 7910/20 |
| 入學日期*          |                                                                                                    | 畢業日期 *           |                                            |                |           |
| 特教類別*<br>(身障類) | 疑似                                                                                                    | 特教類別<br>(資優類)    |                                            | 特教類別<br>(資優類二) |           |
| 年級 *           | 1 • 年                                                                                                    | 安置情形 *<br>[ 說明 ] | ===== 國小 ===== ▼                           | 輔導老師           |           |
| 班別 *           | 班                                                                                                    |                  |                                            | 輔導老師二          |           |
| 醫院證明           | <ul> <li>◎ 無醫院證明</li> <li>◎ 持有醫院證明</li> <li>&gt;&gt;&gt;&gt;&gt;&gt;&gt;&gt;&gt;&gt;&gt;&gt;&gt;&gt;&gt;&gt;&gt;&gt;&gt;&gt;&gt;&gt;&gt;&gt;&gt;&gt;&gt;&gt;&gt;&gt;&gt;&gt;</li></ul> | 病名:              |                                            | 開具證明日期:        |           |
|                |                                                                                                    |                  |                                            |                | *         |
| 備註             |                                                                                                    |                  |                                            | 登錄日期           |           |
| 鑑定文號紀錄         |                                                                                                    |                  |                                            |                |           |
| -              |                                                                                                    |                  |                                            | 資料填妥後<br>責點存檔  | 儲存間問      |

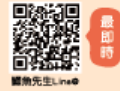

数迎教學免費Ling: 号里台IF框: 3820日応IF回来IJ39 若有任何需求数迎聯繫鱷魚先生Line@ID:@winneryang cubbish.tw

### 沒有特教生身分-建立疑似生(特通網)

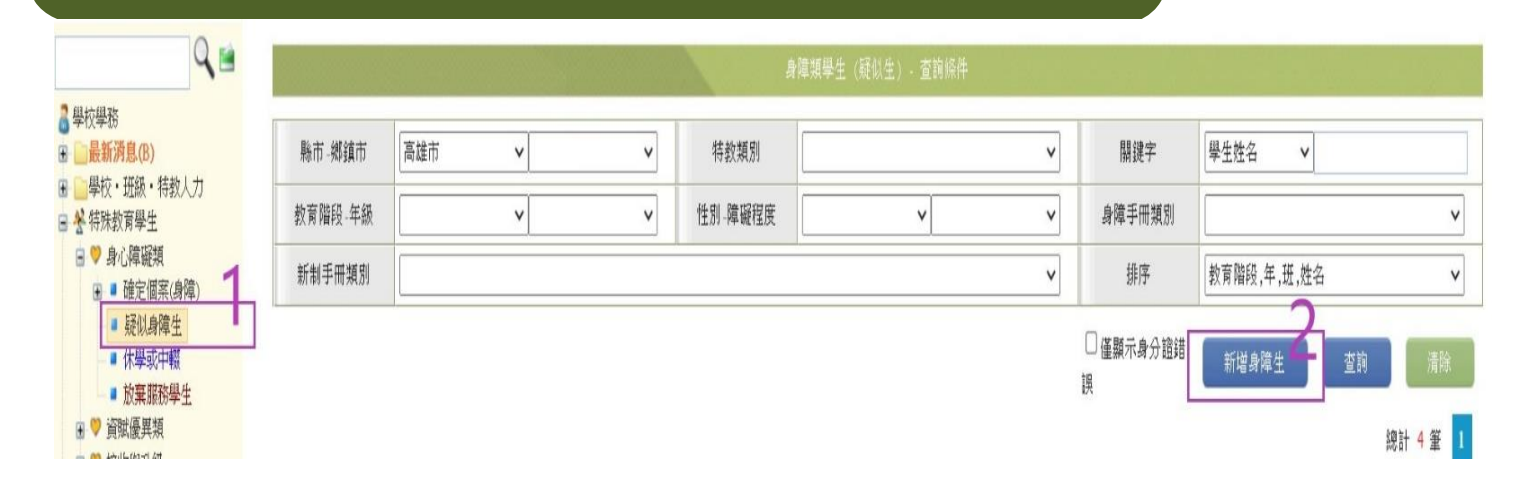

提報疑似生完成後,有在此畫面看到該生的名字才是真的完成喔。

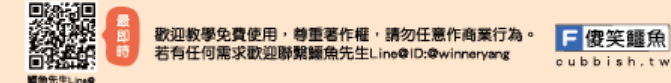

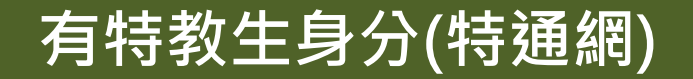

<u>學生已具有特教生的身份或已經是該校/園所的疑似生,請依下列步</u> 驟提報:

路徑:學校學務/提報鑑定安置/填寫鑑定摘要表或填寫鑑定申請表/點 選112學年度身心障礙幼兒優先入公立及非營利幼兒園普通班鑑 定及安置/點選新增提報鑑定學生

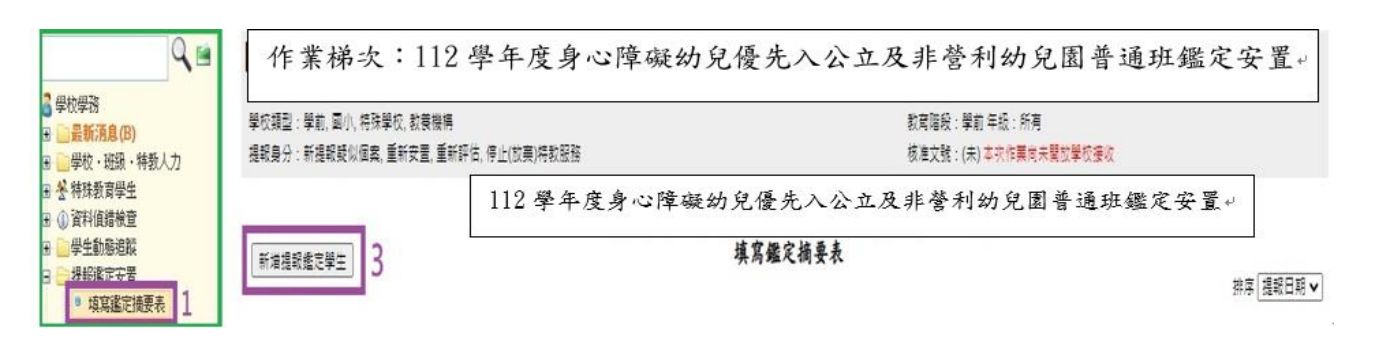

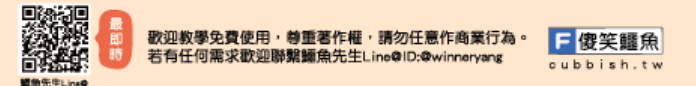

### 列印提報清冊

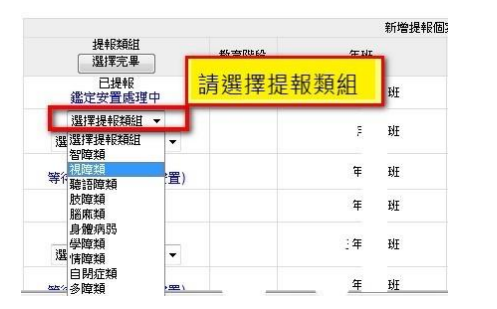

|                             |      | 新增提報                           |
|-----------------------------|------|--------------------------------|
| 提報類組<br>選擇完畢                | 教育階段 | 年班                             |
| □2提報<br>鑑定安置處理中<br>選擇提報類組 ▼ | 讃選擇  | <mark>提報身分</mark> <sup>班</sup> |
| 選擇提報身分  ▼                   | 学前   | 大班年 班                          |
| 進業提報場合 な確認障礙個案 )            | 學前   | 大班年 班                          |
| 制建取疑以回来<br>跨階段轉銜安置<br>軍新安署  | 學前   | 大班年 班                          |
| 重新評估<br>緩讀<br>停止(放棄)特教服務    | 學前   | 大班年 班                          |

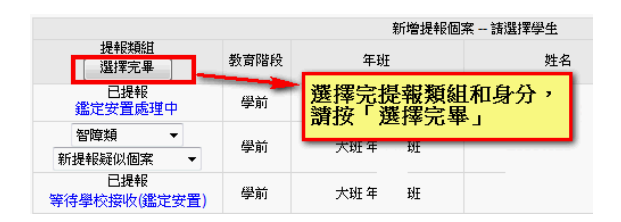

#### 最後"列印提報清冊"並核章再上傳到高雄市鑑定安置網中

cubbish.tw

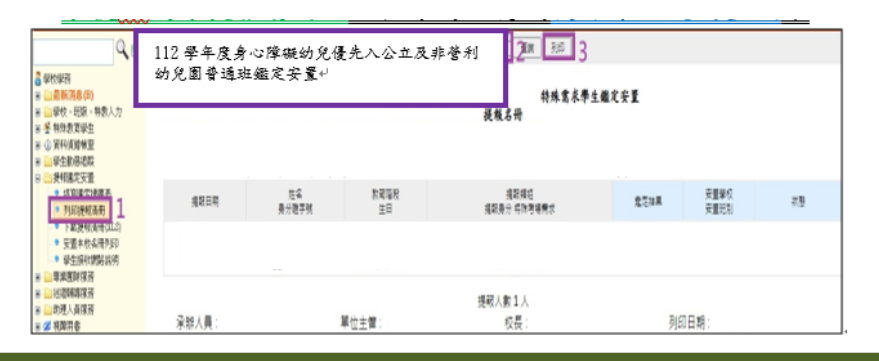

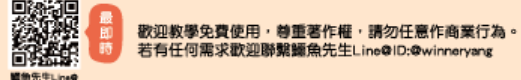

#### 接收提報鑑定安置在本校的學生

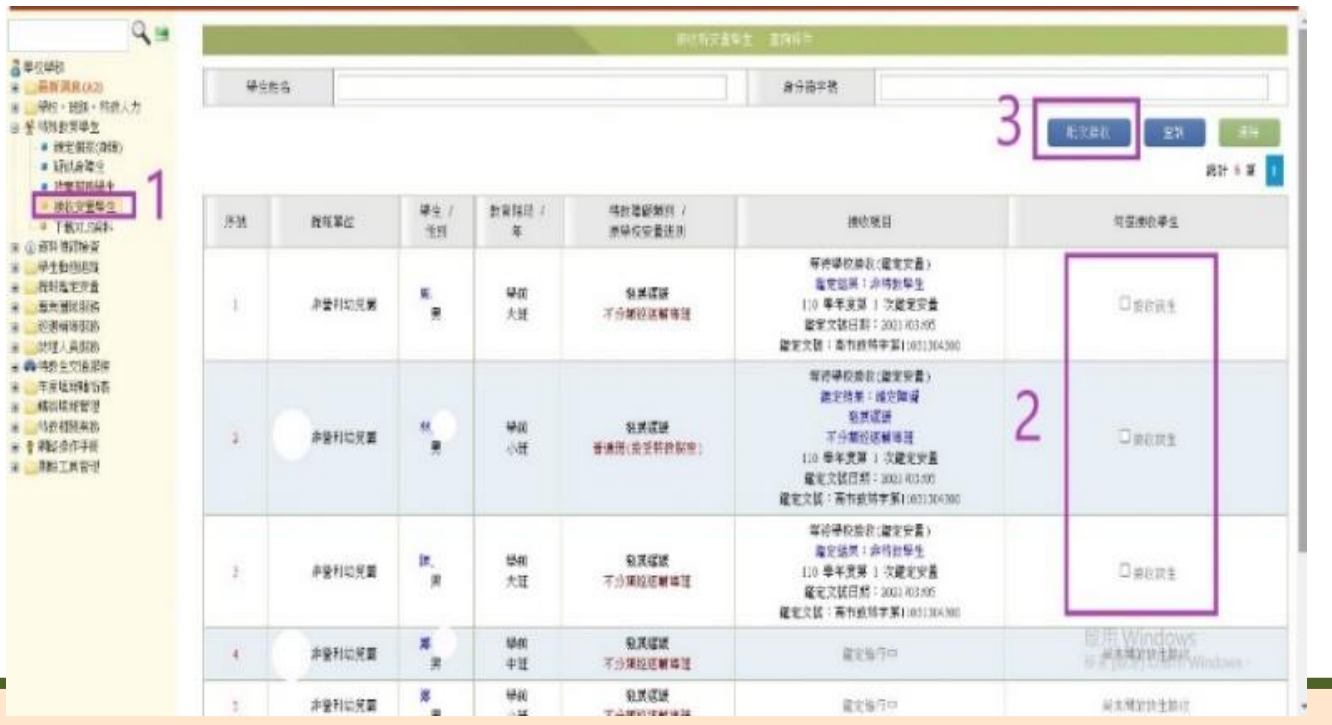

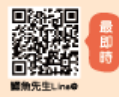

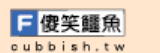

## 接收結果階段(特通網)

日本 中校学校 一年新闻日

> 単約・183 者 均利を用す ・ 決定期 ・ 決定期 ・ 決定期 ・ 決定期 ・ 決定期 ・ 決定期 ・ 決定期 ・ 決定期

() 百日告訴
 () 百日告訴
 () 千士告(知)
 () 千士告(知)
 () 千士告(知)
 () 千士告(知)
 () 千士告(知)
 () 千士告(知)
 () 千士告(知)
 () 千士告(知)
 () 千士告(知)
 () 千士告(知)
 () 千士告(知)
 () 千士告(知)
 () 千士告(知)
 () 千士告(知)
 () 千士告(知)
 () 千士告(知)
 () 千士告(知)
 () 千士告(知)
 () 千士告(知)
 () 千士告(知)
 () 千士告(知)
 () 千士告(知)
 () 千士告(知)
 () 千士告(知)
 () 千士告(知)
 () 千士告(知)
 () 千士告(知)
 () 千士告(知)
 () 千士告(知)
 () 千士告(知)
 () 千士告(知)
 () 千士告(知)
 () 千士告(知)
 () 千士告(知)
 () 千士告(知)
 () 千士告(知)
 () 千士告(知)
 () 千士告(知)
 () 千士告(知)
 () 千士告(知)
 () 千士告(知)
 () 千士告(知)
 () 千士告(知)
 () 千士告(知)
 () 千士告(知)
 () 千士告(知)
 () 千士告(知)
 () 千士告(知)
 () 千士告(知)
 () 千士告(知)
 () 千士告(知)
 () 千士告(知)
 () 千士告(知)
 () 千士告(知)
 () 千士告(知)
 () 千士告(知)
 () 千士告(知)
 () 千士告(知)
 () 千士告(知)
 () 千士告(知)
 () 千士告(知)
 () 千士告(知)
 () 千士告(知)
 () 千士告(知)
 () 千士告(知)
 () 千士告(知)
 () 千士告(知)
 () 千士告(知)
 () 千士告(知)
 () 千士告(知)
 () 千士告(知)
 () 千士告(知)
 () 千士告(知)
 () 千士告(知)
 () 千士告(知)
 () 千士告(知)
 () 千士告(知)
 () 千士告(知)
 () 千士告(知)
 () 千士告(知)
 () 千士告(知)
 () 千士告(知)
 () 千士告(知)
 () 千士告(知)
 () 千士告(知)
 () 千士告(知)
 () 千士告(知)</l

20週期時間
 20週期時間
 20週期時間
 20週期時間
 20週期時間

※ 年度規約

100相限系
 100相限系
 100相限系
 100相限系
 100相限系
 100相限系
 100相限系
 100相限系
 100相限系

接收提報鑑定安置 在本校的學生

※貼心小叮嚀:

1 請和高雄市鑑定安置資 訊網-小提醒九的部份 一起做。

2 特殊教育通報網上的特 教生和非特教生"都要 "接收。

| <del>梁</del> 庄市 | 16     |            |            |                     | 身分描字號                                                            | 3 | :k#N 2 |
|-----------------|--------|------------|------------|---------------------|------------------------------------------------------------------|---|--------|
| 序进              | 教報單位   | 攀生 /<br>性別 | 教育構成(<br>年 | 将数建模数约 /<br>原码交叉整法则 | 機切吸目                                                             |   | 何蓝慶欣举生 |
| ł.              | 非世科如見聞 | *,         | ₩0<br>大統   | 發展這時<br>不分離的這個審測    | ────────────────────────────────────                             |   | 口由的资料  |
| 2               | *91072 | ę          | ₩<br>्रम   | 私武道師<br>香油田(安学校校院室) | 年時時代換約(建定安置)<br>進生於第二條方開發<br>羽武選時<br>不分開役医補助預<br>1:0 年年武第二(功能文安置 | 2 | Data   |

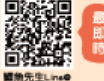

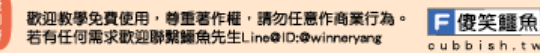

### 學生提報鑑定通過並且安置在他校

#### 學生原本就是確認個案(身障),則:

 請您先使用教育部特殊教育通報網中"轉銜權限"的帳號進入填寫轉銜表。
 再使用"學務權限"的帳號進入異動學生,才能完整的完成學生的轉銜。
 學生轉出學校的畫面中的完成填報欄位要出現Y才表示真的完成第1步驟的轉銜表 填寫→點選右下方紅色的異動→點選異動原因再點選確定異動

#### 貼心小叮嚀:

 3.鑑定安置完畢等待原校辦理異動或原學校尚未異動,無法接收:若「提報學校」 與「安置學校」不同時,則須由原校辦理轉銜異動後,安置學校才能接收。
 2.若學生在特教通報網是疑似生,並且通過鑑定安置網的鑑定安置為特教學生, 是不需要填寫轉銜表就可以直接在特教通報網(學務權限)疑似身障生按照第2步 驟辦理異動。

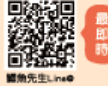

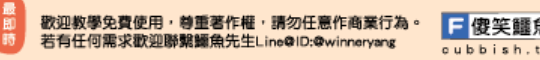

### 學生安置在其他學校

| 如果貴園有特教通報網學校轉銜的帳密                                                                                                    | 如果貴園只有特教通報網學務權限的帳密                                                                                                    |
|----------------------------------------------------------------------------------------------------|----------------------------------------------------------------------------------------------------|
| 路徑:進入學校轉銜/轉銜服務填報/初次填寫轉銜表<br>/輸入身分證字號,產生該生的名單後即可點選填<br>寫轉銜表                                                                                                    | 路徑:進入年度填寫轉銜表/初次填寫轉銜表/輸入身<br>分證字號,產生該生的名單後即可點選填寫轉銜表。                                                                                                    |
| <ul> <li>● 授校轉銜</li> <li>● ● 學校轉銜</li> <li>● ● 轉銜服務填報</li> <li>● ● 轉銜服務填報</li> <li>● 初次填寫轉銜表</li> <li>● 納韓查閱轉銜表</li> <li>● 未填轉銜表清冊</li> <li>● 新安置學生清冊</li> <li>● 下載轉銜空白表</li> <li>● ● 「載報分項檢視</li> <li>● ● ● ● ● ● ● ● ● ● ● ● ● ● ● ● ● ● ●</li></ul> | <ul> <li>學校學務</li> <li>學校, 班級, 特赦人力</li> <li>學校, 班級, 特赦人力</li> <li>學校, 班級, 特赦人力</li> <li>學校, 新教育學生</li> <li>@ 資料偵錯檢查</li> <li>學學生動態追蹤</li> <li>學學生動態追蹤</li> <li>學科總常定安置</li> <li>國邦理人員服務</li> <li>助理人員服務</li> <li>● 助理人員服務</li> <li>● 如子生或轉服務</li> <li>● 如子生或轉服務</li> <li>● 新安查轉銜表</li> <li>● 本校未填轉銜表</li> <li>● 本校未填轉銜表</li> <li>● 本校未填轉銜表</li> <li>● 新安置學生清冊</li> <li>● 下軟轉銜空白表格</li> <li>● 轉銜填報動態追蹤</li> </ul> |
| 数辺<br>数辺教學免費使用・尊重著作權・請勿任意作商業行為。<br>著有任何需求数迎聯繫編魚先生Line@ID:@winneryang<br>oubbish.tw                                                                                                    |                                                                                                    |

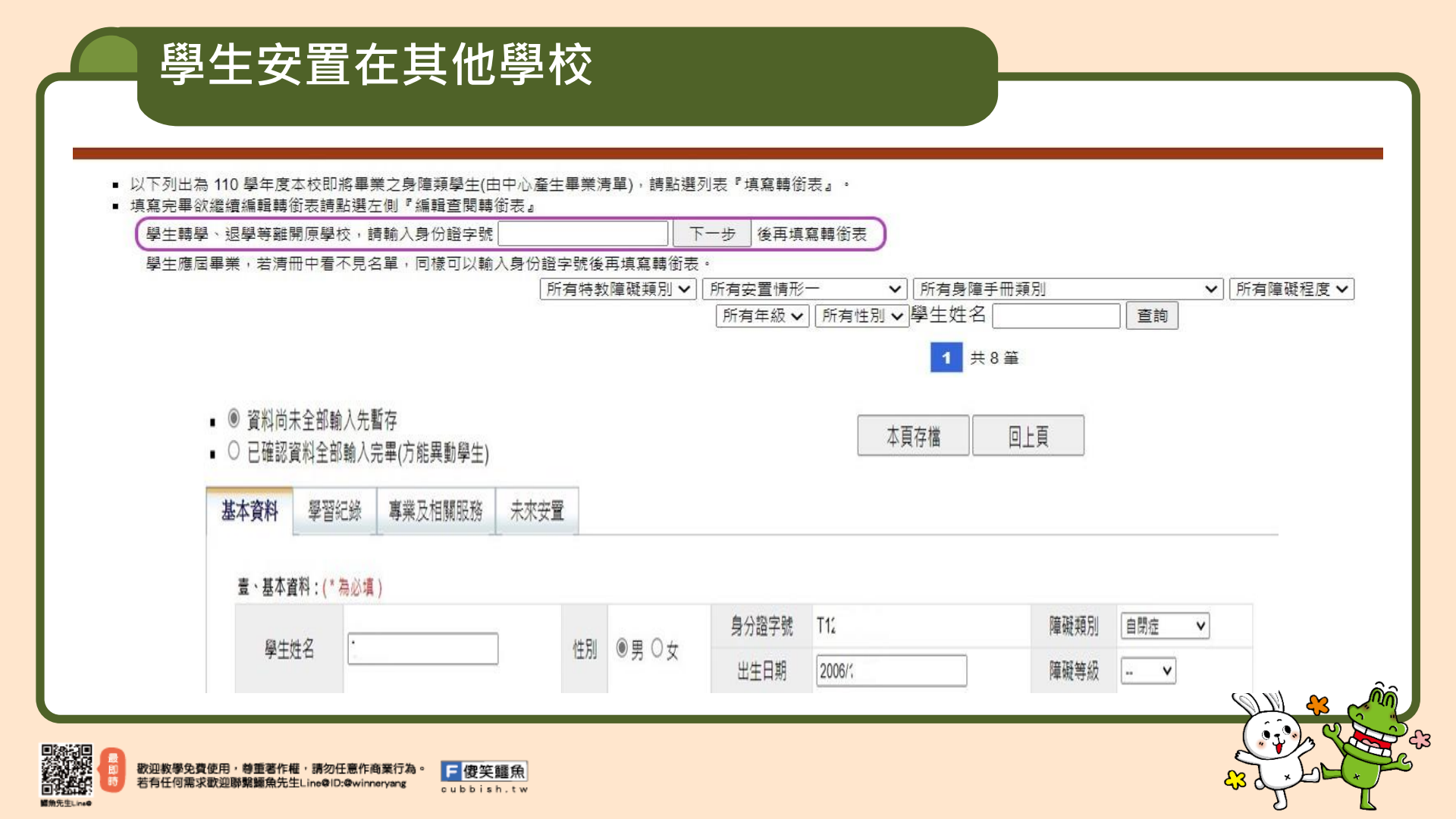

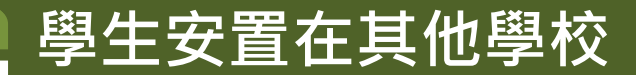

### • 如需再次進入繼續填寫轉銜表,則請進入編輯查閱轉銜表

| <ul> <li>初次道理轉發表</li> <li>編輯室院時節表</li> <li>未項轉診表者冊</li> <li>新安置學生者冊</li> <li>下家轉銜空白表</li> </ul> |             | 轉御表初疢填表口册 [民國 111年 (目前) ♥] [所有資陽安置備形 ♥] [學生姓名♥] [直前]<br>1 共11 筆 |      |      |           |           |      |                                                      |                    |      |      |      |      |         |  |
|-------------------------------------------------------------------------------------------------|-------------|-----------------------------------------------------------------|------|------|-----------|-----------|------|------------------------------------------------------|--------------------|------|------|------|------|---------|--|
|                                                                                                 | 姓名          |                                                                 | 教育階段 | 填表老師 | 初灾填表日期    | 最後修改日期    | 完成填報 | 預定新安置學校或單位<br>(本項目空白,學校將列為督導追蹤項)                     | 111年實際安置情形<br>接收日期 | 緟輯   | 教育表格 | 社政表格 | 勞政表格 | 操作 批次搬移 |  |
|                                                                                                 | 張           | (閧)                                                             | 國小   | *    | 2022/5/18 | 2022/6/20 | Y    |                                                      | 安置學校尚未接收           | 編輯   | 教育表格 | 社政表格 | 勞政表格 |         |  |
|                                                                                                 | 陳           | (男)                                                             | 國小   |      | 2022/6/15 | 2022/6/20 |      |                                                      | 安置學校尚未接收           | 編輯   | 教育表格 | 無    | 無    |         |  |
|                                                                                                 | 廖)          | (男)                                                             | 國小   |      | 2022/6/13 | 2022/6/15 | Y    |                                                      | ,<br>2022/6/20     | 不可編輯 | 教育表格 | 無    | 無    |         |  |
|                                                                                                 | 黃           | (男)                                                             | 國小   |      | 2022/6/1  | 2022/6/15 | Y    | 當安置學校尚未接<br>收時,原來的學校<br>都可以點按 編輯<br>繼續再次填報或修<br>改資料, | 2022/6/20          | 不可編輯 | 教育表格 | 無    | 魚    |         |  |
|                                                                                                 | 朱;          | (男)                                                             | 國小   |      | 2022/6/12 | 2022/6/14 | Y    |                                                      | 2022/6/20          |      | 教育表格 | 無    | 魚    |         |  |
|                                                                                                 | EB)         | (男)                                                             | 學前   |      | 2022/6/8  | 2022/6/13 |      |                                                      | 安置學校尚未接收           |      | 教育表格 | 無    | 無    |         |  |
|                                                                                                 | 伍:          | (男)                                                             | 學前   |      | 2022/6/8  | 2022/6/8  |      |                                                      | 安置學校尚未接收           | 編輯   | 教育表格 | #    | 無    |         |  |
|                                                                                                 | 林           | (男)                                                             | 學前   |      | 2022/6/8  | 2022/6/8  |      |                                                      | 安置學校尚未接收           | 編輯   | 教育表格 | ) =  | 無    |         |  |
|                                                                                                 | 莊           | (男)                                                             | 學前   |      | 2022/6/6  | 2022/6/6  | Y    |                                                      | 2022/6/6           | 不可編輯 | 教育表格 | 無    | 魚    |         |  |
|                                                                                                 | <b>S</b> ]1 | (男)                                                             | 國小   |      | 2022/5/18 | 2022/6/1  | Y    |                                                      | 2022/6/7           | 不可編輯 | 教育表格 | 社政表格 | 勞政表格 |         |  |
|                                                                                                 | 潘]          | (男)                                                             | 國小   |      | 2022/5/3  | 2022/5/10 | Y    |                                                      | 2022/5/10          | 不可編輯 | 教育表格 | m    | 無    |         |  |

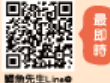

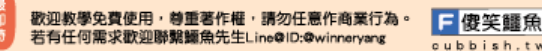

### 學生在特通網資料有誤怎麼修正

- 1.路徑:提報鑑定安置/填寫鑑定摘要表/填寫,下拉表單 到下方點選刪除
- 2.請到特殊教育學生/確認個案(身障),點選學生名字進行 修改。
- 3.新增提報鑑定學生的過程再做一次即可。

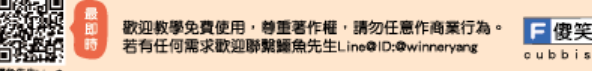

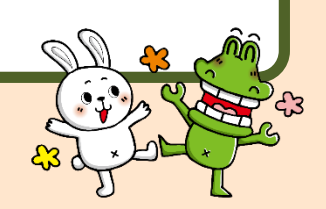

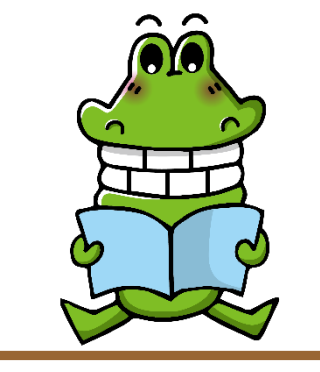

特通網疑難雜症

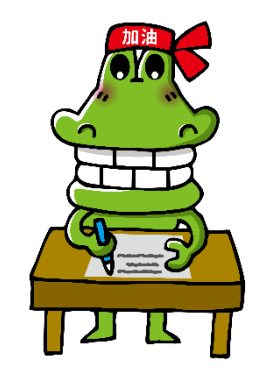

- 路徑:教育部特殊教育通報網/問題集錦
- 1.使用查詢方式查詢是否已有人問過及通報網的回覆。
- 2.按下「我要問問題」寫上您所要提問的問題。

或寫信給特通網 setnet@mail.set.edu.tw

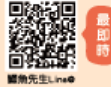

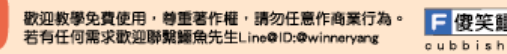

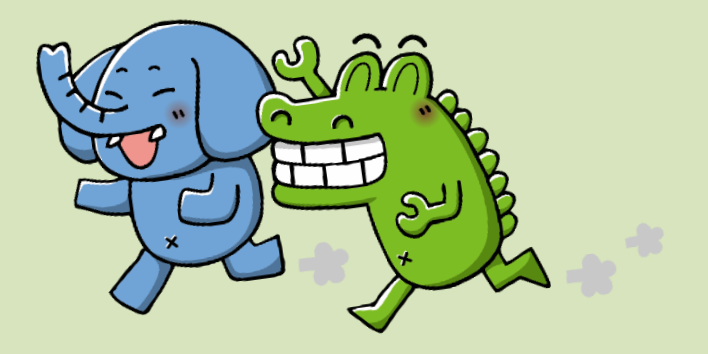

# 簡報結束 Q&A時間

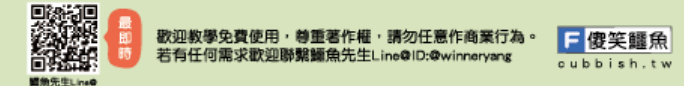